## Scanning with SilverFast Ai Epson Perfection 4180 Photo and Expression 10000 XL

1. Launch Adobe PhotoShop.

2. From the **File** menu, choose **Import** > **SilverFast**(*scanner*). Your selection will be based on the scanner that you are using:

*SilverFast (Epson)* for the Epson Perfection 4180 Photo scanners *SilverFast (EpsonTI8)* for the Epson Expression 1640 XL scanners.

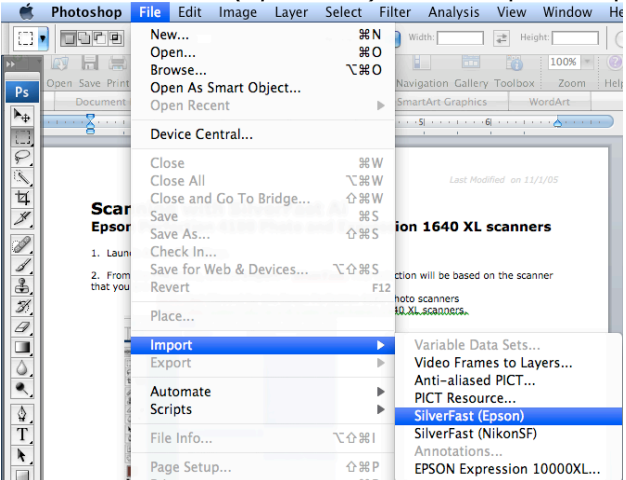

3. Once SilverFast is launched, press the **Prescan** button to view your image.

| SilverFast Ai                                                                                                    |  |  |  |  |
|----------------------------------------------------------------------------------------------------|--|--|--|--|
| Ceneral Frame                                                                                                    |  |  |  |  |
| Scan Type: 48->24 Bit \$<br>Filter: Auto Sharpen \$                                                                          |  |  |  |  |
| Setting: Save 🗘                                                                                                    |  |  |  |  |
| Name<br>Untitled frame><br>Original Scale %<br>8.4 100.0 %<br>8.4 inch<br>11.7 100.0 %<br>11.7 inch<br>O-Factor Screen Mbyte |  |  |  |  |
| 1.5  152  [p]  14.61                                                                                                    |  |  |  |  |

4. Adjust the size and placement the *Selection Marquee* (highlighted area) to frame the portion of the image that you wish to capture.

5. Under **Scan Type:** choose 42->24 Bit Color for a color image and 16-8 Bit Grayscale for grayscale.

| General Frame |                                       |  |  |  |
|---------------|---------------------------------------|--|--|--|
| Scan Type 🗸   | 48->24 Bit Color                      |  |  |  |
| Filter        | 16->8 Bit Grayscale<br>1 Bit Line Art |  |  |  |
| Setting       | 48 Bit Color                          |  |  |  |
| Image Type    | 16 Bit Grayscale<br>48 Bit HDR Color  |  |  |  |
| Name          | 16 Bit HDR Grayscale                  |  |  |  |

6. Now you must adjust the image quality for type of image you are scanning. There are 2 ways to do this:

a. Click the **Auto-Adjust** button. This will automatically adjust the highlights, shadows, brightness, and contrast of the image.

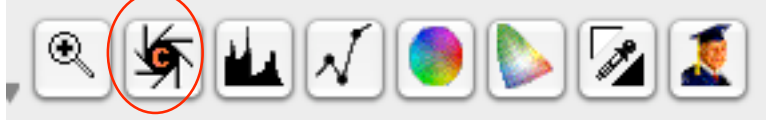

-OR-

b. Manually adjust the brightness, contrast, levels, curves, color, etc. by clicking on the Histogram, Gradation-Adjustment, and Color Correction buttons and adjusting the levels in those menus.

7. If you are scanning a newspaper, magazine, or art print, you should descreen the scanned image for maximum image quality and sharpness. Select **USM & Descreening** in the *Filter* field.

The **USM & Descreening** dialog box will appear. Next to *Screen*, identify what type of print your document is.

If you want, you can click **Prescan** and then click the little box onto part of your scanned image to see a preview of what the descreening process will do to the image.

| R Scan Type                          | None<br>More Auto Sharpen (+)<br>More Auto Sharpen<br>Auto Sharpen<br>Less Auto Sharpen<br>Less Auto Sharpen (-)<br>Sharpen (USM)<br>Descreening |
|--------------------------------------|----------------------------------------------------------------------------------------------------|
| Setting.                             | GANE®                                                                                                    |
| Image Type:                          | Standard 🗘                                                                                                    |
| Name                                 | 4                                                                                                    |
| <ul><li>Untitled frame&gt;</li></ul> |                                                                                                    |

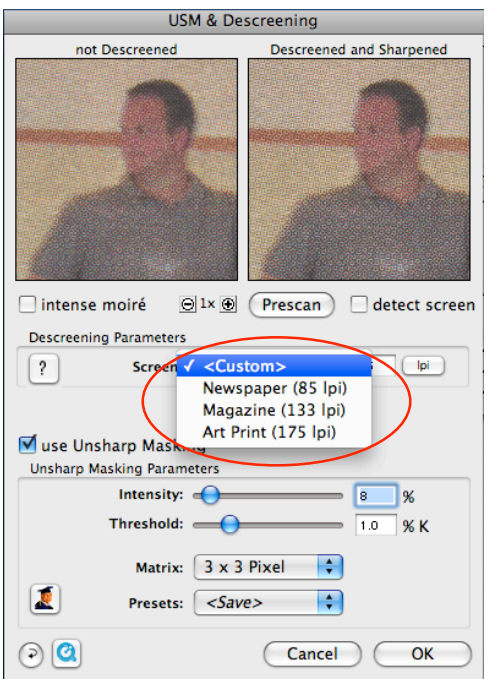

Scanning with SilverFast Ai

8. Adjust the size of your image. The resolution should be 300 dpi at 100% of the image size. You may also wish to scale the image at this point. Do this by entering a percentage in the appropriate box.

| Name                           |             |
|--------------------------------|-------------|
| <untitled frame=""></untitled> |             |
| Original Scale % Out           | out<br>inch |
| 🔃 11.7 100.0 🏓 🎦 11.7          | inch        |
| Q-Factor Screen Mby            | te          |
| 1.5 200 lpi 25.2               | 9           |
| -                              | dpi         |

9. When all of your settings are the way you want them, click the **Scan** button. This will scan your image into PhotoShop.

|        | Prescan | Scan | Quit |
|--------|---------|------|------|
| $\sim$ |         |      |      |

For questions or comments regarding this document, please email <u>docxteam@hamilton.edu</u>.